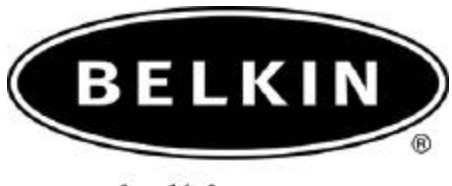

belkin.com

## Internet Connection Sharing Quick Setup Guide

For HP IPAQ Pocket PC Models: H1940, H1945, H2210, H2215, H5450, H5455, H5550, H5555 also works with other Pocket PCs using Widcomm BTCE ver.1.3.x

Use with Belkin Bluetooth PC Adapters: F8T001, F8T002 and F8T003

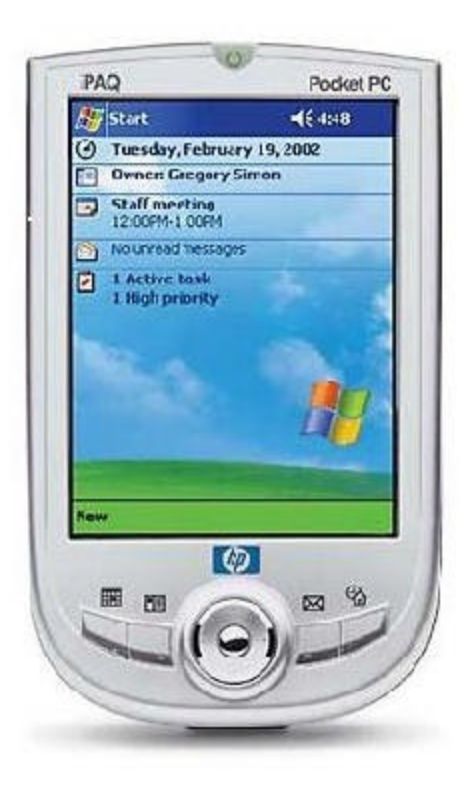

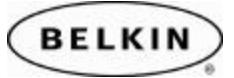

# Note: Please be sure to enable Internet Connection Sharing on your Windows PC before you begin this guide. Please refer to your Windows Help for more information on Internet Connection Sharing.

### **SECTION 1: Pairing your Pocket PC to your Computer**

**Step 1:** Tap on the **Bluetooth icon** located in the lower right corner of the Today Screen. Select Bluetooth Manager.

Note: Be sure that your Bluetooth Radio is turned ON.

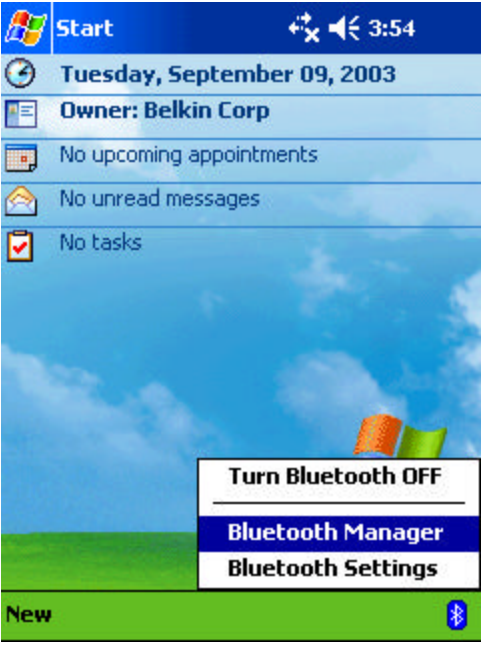

**Step 2:** Tap on the **Tools** located in the menu bar located at the bottom of your screen. Then select **Paired Devices**.

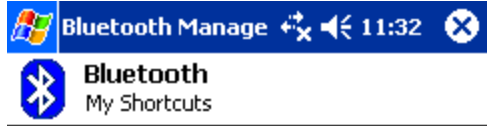

Tap New > Connect! to access other devices via Bluetooth

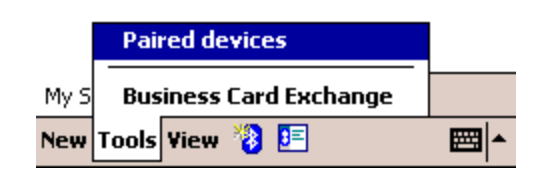

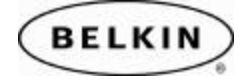

| Step 3: Tap on the Ad | d button.                        |
|-----------------------|----------------------------------|
|                       | 🎊 Bluetooth Manage 🥰 🗲 11:40 🛛 🚳 |
|                       | Bluetooth: Paired devices        |
|                       | (Add) Remove                     |
|                       |                                  |
|                       |                                  |
|                       |                                  |
|                       |                                  |
|                       |                                  |
|                       |                                  |
|                       |                                  |
|                       |                                  |
|                       |                                  |

**Step 4:** Tap on **Search icon** located to the right of the **Device** text box. This will begin a search for all Bluetooth devices in your area.

| 🎊 Bluetool                                                    | th Manage 🥰 📢 11:40 🛛 🐽                                                                                      |
|---------------------------------------------------------------|----------------------------------------------------------------------------------------------------|
| Bluetooth: I                                                  | Device Pairing                                                                                               |
| Device:                                                       |                                                                                                    |
| Passkey:                                                      |                                                                                                    |
|                                                               | Cancel                                                                                                    |
| — How to use                                                  | this screen ———                                                                                              |
| To add a de<br>devices, tap<br>device, ente<br>OK.            | evice to the list of paired<br>) the lookup icon, select a<br>er the passkey and then tap                    |
| The Bluetoo<br>establishes a<br>all future co<br>device ident | oth pairing procedure<br>a secret key that is used in<br>nnections to authenticate<br>tity and encrypt data. |
|                                                               | <b>₩</b>                                                                                                    |

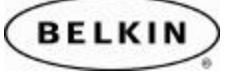

Step 5: Tap on the devices you would like to establish a connection for your Pocket PC.

| 🎊 Bluetooth Manage 🤹 📢 11:40 🛛 🐽 |
|----------------------------------|
| Bluetooth: Paired devices        |
| Add Remove                       |
| SWORKWIN98                       |
|                                  |
|                                  |

**Step 6:** Enter a **Passkey** in the Passkey Text Box and tap "OK". For example "0000" or "1234." The passkey could be any alphanumeric number you want.

| 🔊 Bluetooth Manager 🥰 📢 1:               | 15         |
|------------------------------------------|------------|
| Bluetooth: Device Pairing                |            |
| Device: WORKWINXP                        | <b>A</b> ) |
| Passkey: ****                            |            |
| Cancel                                   |            |
| - How to use this screen                 | _          |
| TeBluetooth                              | ×          |
| de<br>de<br>Of Adding device 'WORKWINXP' | ρ          |
| Tł<br>es<br>all Details >>               |            |
| dévice luentity and encrypt data.        |            |

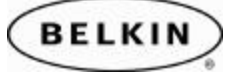

**Step 7:** Check your Computer. You will be prompted to enter the same Passkey on the Bluetooth computer you are trying to Synchronize to.

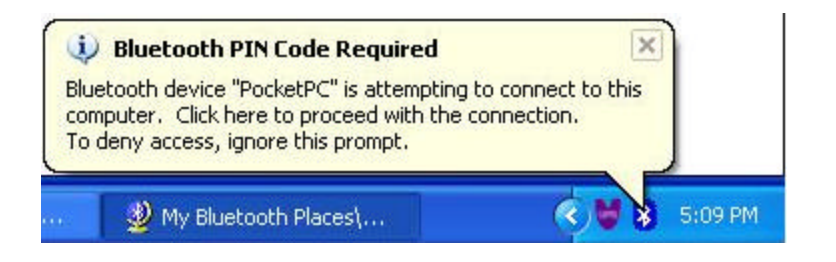

Step 8: Enter the Passkey and click OK. Your devices are now paired.

| Bluetoo   | th PIN Code Request                                                                         | ? >                                                                                                    |
|-----------|---------------------------------------------------------------------------------------------|----------------------------------------------------------------------------------------------------|
| P         | Device Name:                                                                                | PocketPC                                                                                                    |
| ~ <u></u> | Before a connection can be<br>above must be "paired."                                       | established, this computer and the device                                                                         |
|           | The Bluetooth pairing proced<br>future connections between<br>encrypt the data that these d | dure creates a secret key that is used in all<br>these two devices to establish identity and<br>devices exchange. |
|           | To create the paired relation:                                                              | ship, enter the PIN code and click OK.                                                                            |
|           | Bluetooth PIN Code:                                                                         | ••••                                                                                                    |
|           | ОК                                                                                          | Cancel Help                                                                                                    |
|           | ОК                                                                                          | Cancel Help                                                                                                    |

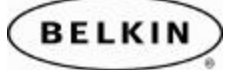

### **SECTION 2: Configuring your Network Connection**

Step 1: Go to My Bluetooth Places and Click on "View My Bluetooth Places (Windows XP)" or double click on "My Device" (for Windows 98, ME or 2K).

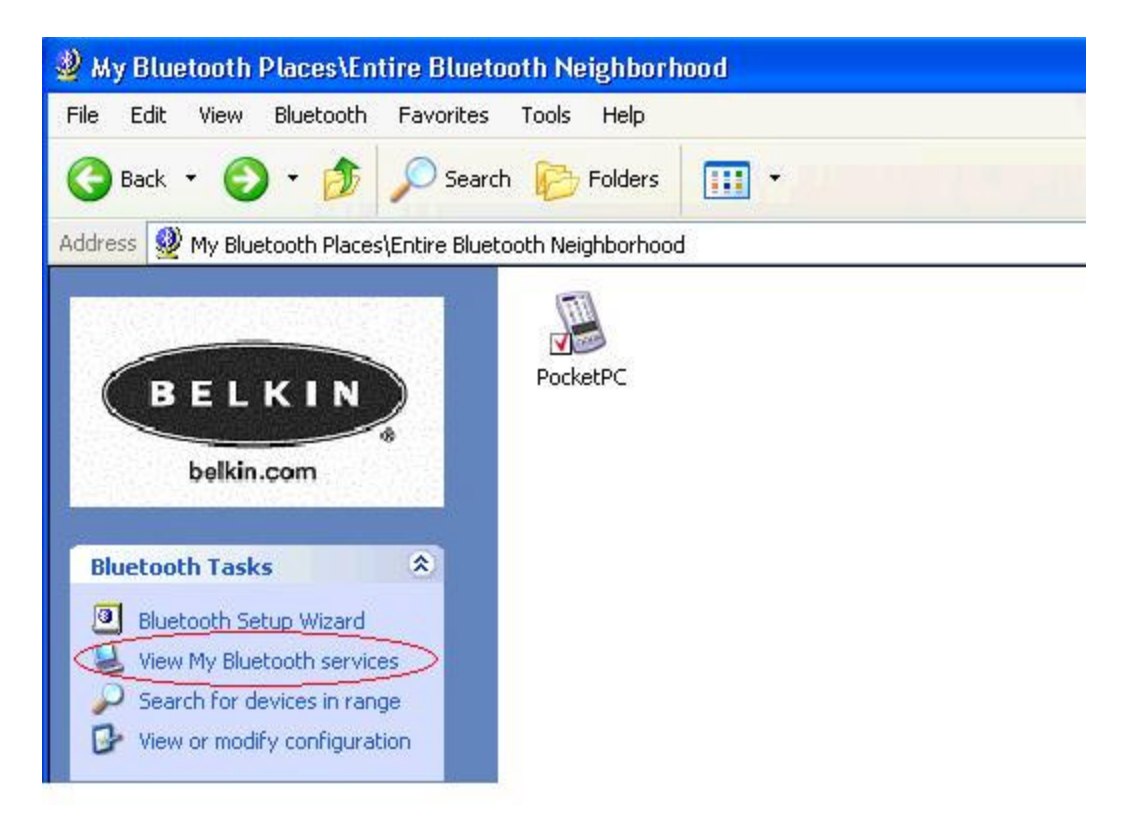

Step 2: Right click on My Bluetooth Network Access and select Properties.

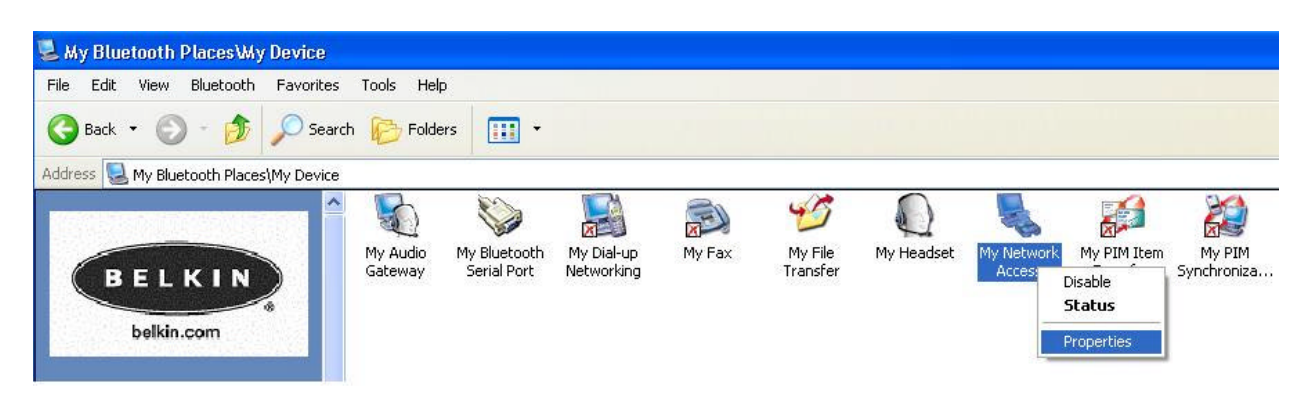

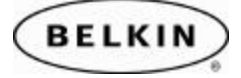

Step 3: Make sure there is a check mark next to Startup Automatically.

From the drop-down menu select the following service, "Allow other devices to access the Internet/LAN via this computer." Then click the Apply button to save the changes.

| Bluetoot             | h Properties                                                                                                    | 2 🛛                                                                                           |
|----------------------|----------------------------------------------------------------------------------------------------|-----------------------------------------------------------------------------------------------|
| General              | Notifications                                                                                                    |                                                                                               |
|                      |                                                                                                    |                                                                                               |
| april 1              | Network Access                                                                                                    |                                                                                               |
| S 🗹                  | tartup Automatically                                                                                                    | Secure Connection                                                                             |
| Select               | the type of service to offer remote devices                                                                                                    |                                                                                               |
| Allow                | other devices to create a private network with t                                                                                                    | nis computer.                                                                                 |
| To a<br>Blue<br>To d | Network connections may permit the remote d<br>For security reasons, each connection must b<br>llow a connection, when the authorization promp<br>tooth icon in the Windows system tray,<br>eny the request, ignore the prompt. | evice to access data on this computer.<br>e authorized.<br>t appears, click the prompt or the |
| Befor<br>Shari       | ection Sharing<br>e this computer can share a network connection<br>ng.                                                                                                    | it must be setup for Internet Connection                                                      |
| Refe                 | r to the Bluetooth help file, Internet Connection S                                                                                                    | haring, for assistance.                                                                       |
| Click                | Configure Connection Sharing to proceed.                                                                                                    | Configure Connection Sharing                                                                  |
|                      |                                                                                                    | OK Cancel Apply                                                                               |

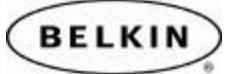

### **SECTION 2: Connecting via Network Access**

**Step 1:** Tap on the **Bluetooth icon** located in the lower right corner of the Today Screen. Select Bluetooth Manager.

Note: Be sure that your Bluetooth Radio is turned ON.

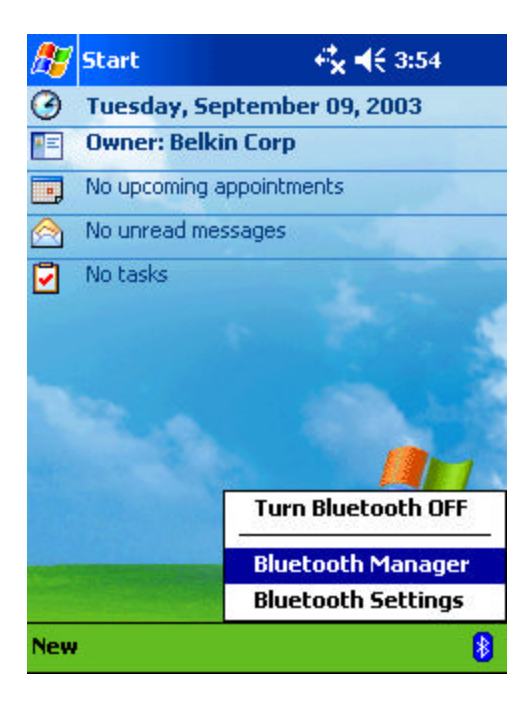

**Step 2:** Tap on the **Bluetooth icon** located in the menu bar located at the bottom of your screen.

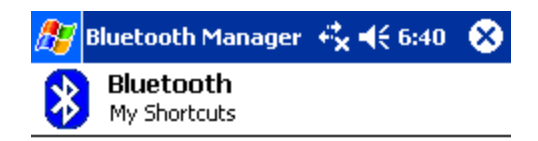

Tap New > Connect! to access other devices via Bluetooth

| My Shortcuts | Activ | re C | onnections |   |
|--------------|-------|------|------------|---|
| New Tools V  | iew(  | 8    | )5=        | • |

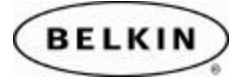

Step 3: Scroll down and select Connect to the Internet.

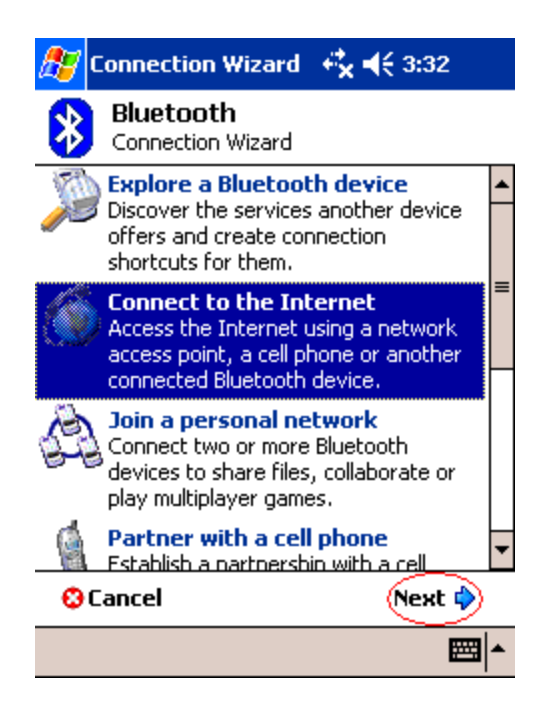

Step 4: Select "Connect via LAN...." And tap on the Next.

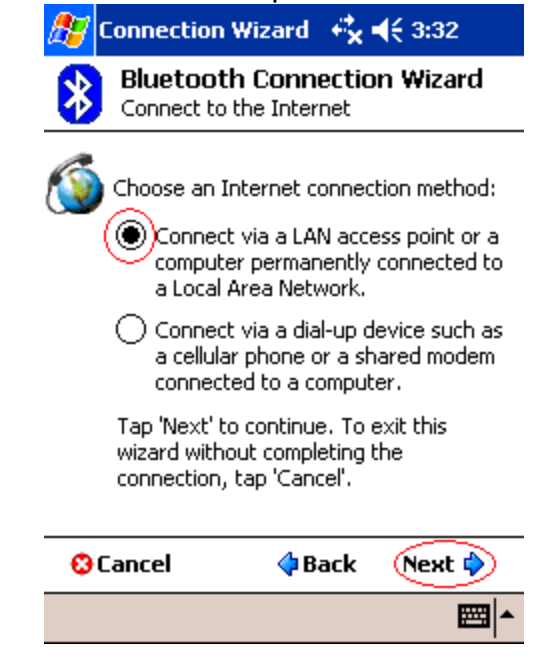

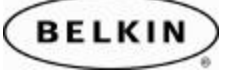

Step 5: Tap inside the center box to choose a device.

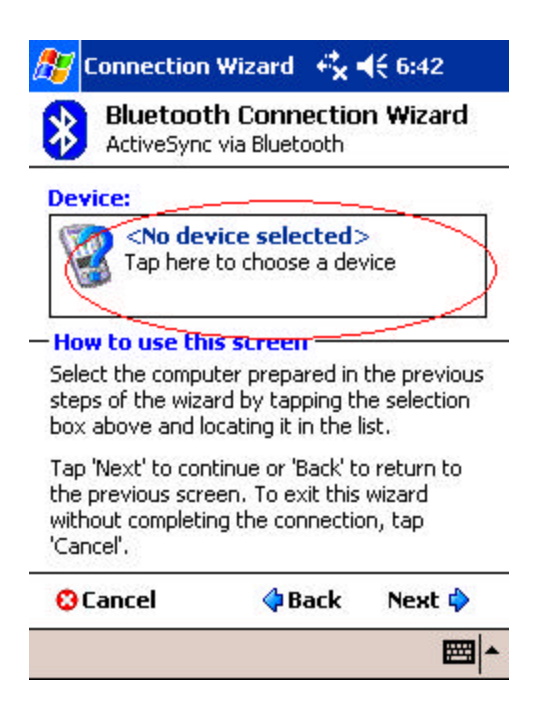

Step 6: Select the computer you previously paired in Section 1, Step 5.

| 🏂 Connection V                      | Vizard                       | <b>€</b> ×⊀€ | 3:33 | •        |
|-------------------------------------|------------------------------|--------------|------|----------|
| Bluetooth Brov<br>Please select a c | wser<br><mark>levice:</mark> |              |      |          |
| Servin Workwin XP                   |                              |              |      |          |
| Networked device                    | es                           | •            | Can  | ▼<br>cel |
| View 🕝                              |                              |              | Ē    | <u></u>  |

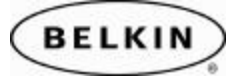

Step 7: Your device will begin to search for the services offered by your computer.

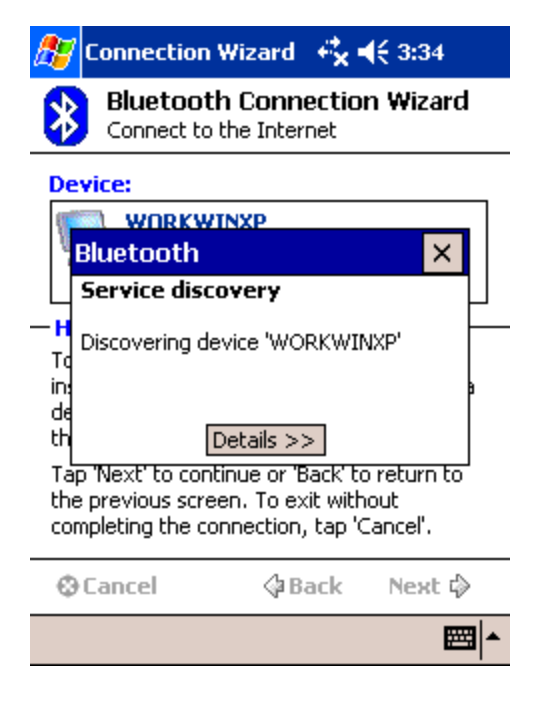

Step 8: Tap on Finish.

| 🎊 Connection Wizard 👫 📢 3:34                                                                                        |
|----------------------------------------------------------------------------------------------------|
| Bluetooth Connection Wizard<br>Connect to the Internet                                                              |
|                                                                                                    |
| - Shortcut creation                                                                                                 |
| Create a shortcut for this connection                                                                               |
| Connection name:                                                                                                    |
| Internet via WORKWINXP                                                                                              |
| Use a secure, encrypted connection                                                                                  |
| - Ready to connect                                                                                                  |
| You are now ready to connect to the Internet<br>using the device above! Tap 'Finish' to initiate<br>the connection. |
| Cancel 🛛 🗘 Back Finish 🤌                                                                                            |
|                                                                                                    |

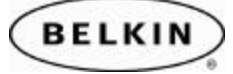

Step 9: Your Pocket PC will attempt to establish a connection to your PC.

| ß   | Bluetoo          | th Manager             | <b>€</b> × <b>4</b> € 3 | :34 |
|-----|------------------|------------------------|-------------------------|-----|
| *   | Blueto<br>My Sho | <b>Doth</b><br>prtcuts |                         |     |
|     |                  |                        |                         |     |
|     | Bluetoo          | th                     |                         | ×   |
|     | Internet         | via WORKW              | INXP                    |     |
|     | Connectin        | ig                     |                         |     |
|     |                  |                        |                         |     |
|     |                  | Details >>             | >                       |     |
|     |                  |                        |                         |     |
|     |                  |                        |                         |     |
| Му  | Shortcuts        | Active Conne           | ctions                  |     |
| Nev | v Tools 🎽        |                        |                         |     |

Step 10: Check your PC for a Bluetooth Authorization Request.

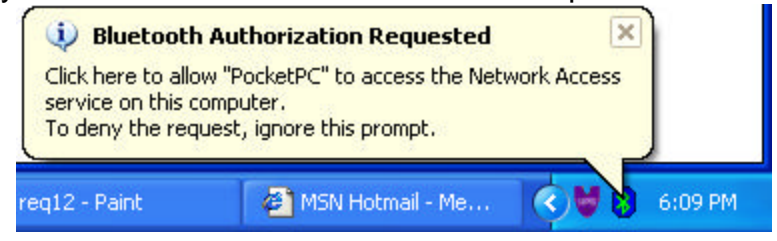

Step 11: Click OK to allow the Connection.

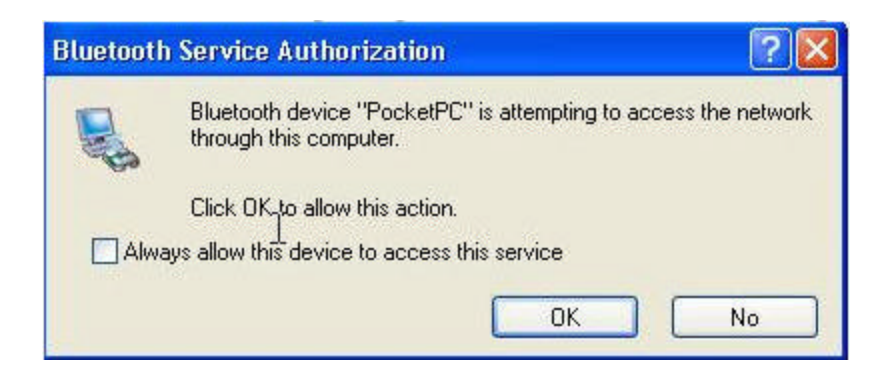

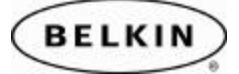

Step 12: Go to your Pocket PC device and tap on OK.

| 赶 Logon to Server 🛛 🔩 ◀€ 3:3 | 5 |
|------------------------------|---|
| Network Log On               |   |
| Resource: BT Network Access  |   |
| User name:                   |   |
| Password:                    |   |
| Domain:                      |   |
| Save password                |   |
| OK Cancel                    |   |
|                              |   |
|                              |   |
|                              |   |
|                              |   |
|                              |   |

**Step 13:** Notice the connection window on you Pocket t PC device. You should now be connected and online. Check your Internet Browser to confirm.

| Bluetooth Manager                                    | "₀ ◀€ 3:36       |
|------------------------------------------------------|------------------|
| Notwork Log Op<br>Connecting                         |                  |
| Connecting to: BT Netwo<br>Using: Bluetooth Null Mod | rk Access<br>lem |
| Dialing: Connect                                     |                  |
| Settings                                             | Cancel Hide      |
|                                                      |                  |
|                                                      | sword            |
| ОК                                                   | sword<br>Cancel  |
|                                                      | sword Cancel     |
|                                                      | sword Cancel     |

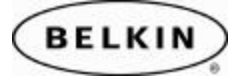

#### **\To re-connect and Disconnect perform the following steps.**

**Step 1:** Open the Bluetooth Manager and select the Internet icon for the PC you wish to establish an Internet connection through.

| 🏂 Bluetooth Manager       | · + <b>*x +</b> € 3:36 🛛 🛞 |  |
|---------------------------|----------------------------|--|
| Bluetooth<br>My Shortcuts | 14                         |  |
| Internet via WORKWIN      | Connect                    |  |
|                           | Rename<br>Delete           |  |
|                           | Properties                 |  |
|                           |                            |  |
|                           |                            |  |
|                           |                            |  |
| My Shortcuts Active Conn  | ections                    |  |
| New Tools View 🔞 📴        | ] 🔤 🔺                      |  |
| Connect                   |                            |  |
|                           |                            |  |
| ह Bluetooth Manager       | · 🗱 📢 3:36 🛛 🛞             |  |
| Bluetooth<br>My Shortcuts | 76                         |  |
| Internet via WORKWIN      | Disconnect                 |  |
|                           | Status                     |  |
|                           |                            |  |
|                           |                            |  |

| My Shortcuts         | Active Connections |  |
|----------------------|--------------------|--|
| New Tools View 🐌 🖭 📥 |                    |  |
| Disconnect           |                    |  |

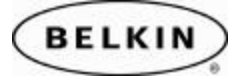